## Πρόσβαση στο μάθημα «Εικαστικά Πέμπτης και Έκτης» στο e-class χωρίς κωδικούς

Αν δεν έχεις κωδικούς για να μπεις στο e-class, μπορείς να ακολουθήσεις τα παρακάτω βήματα για να βρεις το μάθημά σου:

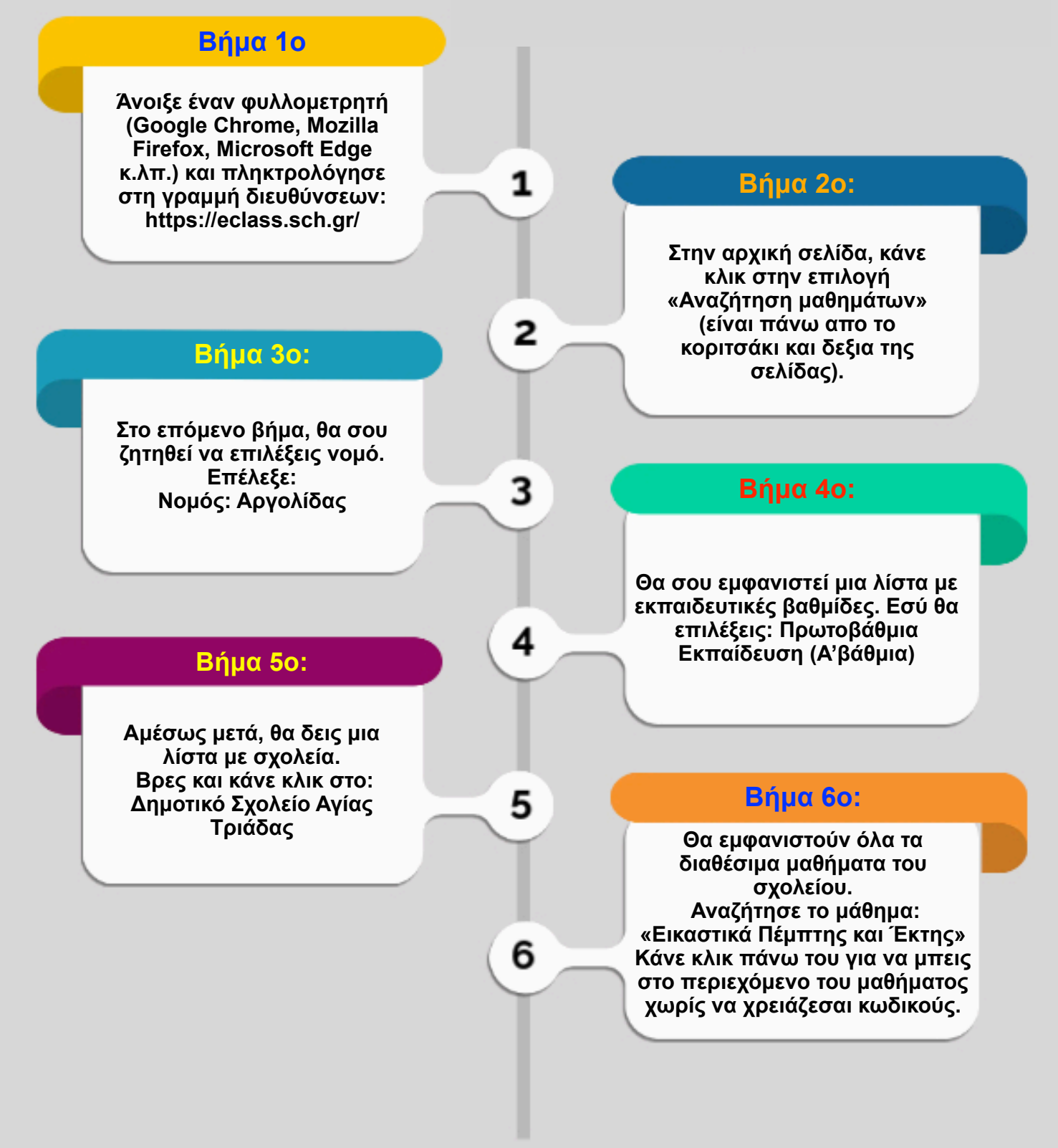